Практическая работа №2 «Использование операторов ввода – вывода»

# Задача. Составить программу нахождения периметра прямоугольника

```
Запишем программу для решения задачи.
CLS
REM вычисление периметра прямоугольника
INPUT "введи значения длины и ширины прямоугольника"; a,b
P=2*(a+b)
PRINT "периметр равен"; p
END
```

1. Запустите интерпретатор языка QBASIC двойным щелчком QBASIC.EXE

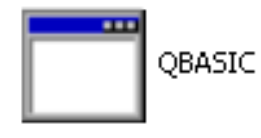

2. Нажмите последовательно клавиши Enter, Esc

3. Введите данную программу.

Внимание! Переход на русский алфавит в этой версии интерпретатора осуществляется комбинацией клавиш: Ctrl + Shift (справа!) Переход на латинский алфавит в этой версии интерпретатора осуществляется комбинацией клавиш: Ctrl + Shift (слева!)

4. Сохраняем программу в памяти компьютера: Меню интерпретатора открывается клавишей Alt

Нажимаем клавишу **Alt**, клавишу **Enter**. В открывшемся меню клавишей со стрелкой выбираем пункт **Save As**, нажимаем **Enter** 

В новом окне вводим имя файла Имя должно быть латинскими буквами не более 8 символов и с расширением bas. Например: factor.bas

## Нажмите Enter

5. Проверьте правильность работы программы.

Запускаем программу на исполнение.

Для этого нажмите клавишу **F5** 

На запрос введите число значения сторон прямоугольника через запятую **5**, **3** и нажмите Enter.

Чтобы вернуться к тексту программы, нажмите любую клавишу. Проверяем: p=2\*(5+3)=16

## Самостоятельная работа.

Задача на оценку 3 Составьте программу вычисления периметра треугольника по трем его сторонам

Создаем новый файл: нажимаем последовательно Alt, Enter.

В открывшемся меню клавишей со стрелкой выбираем **New**, нажимаем **Enter** Можно исправить уже имеющуюся программу!

Проверьте правильность работы программы для a=2, b=3, c=6

Сохраняем программу в памяти компьютера: Нажимаем клавишу **Alt**, клавишу **Enter**. В открывшемся меню клавишей со стрелкой выбираем пункт **Save As**, нажимаем **Enter** 

В новом окне вводим имя файла Имя должно быть латинскими буквами не более 8 символов и с расширением bas. Например: summa.bas

Нажмите Enter

Задача на 4 и 5 Составьте программу вычисления площади треугольника по формуле Герона

Создаем новый файл: нажимаем последовательно Alt, Enter. В открывшемся меню клавишей со стрелкой выбираем New, нажимаем Enter

Можно исправить уже имеющуюся программу!

Проверьте работоспособность программы для a=2, b=3, c=6

Сохраняем программу в памяти компьютера:

Нажимаем клавишу Alt, клавишу Enter.

В открывшемся меню клавишей со стрелкой выбираем пункт

#### Save As, нажимаем Enter

В новом окне вводим имя файла Имя должно быть латинскими буквами не более 8 символов и с расширением bas.

Нажмите Enter

### Выход из программы.

Нажимаем Alt, Enter в открывшемся меню клавишей со стрелкой выбираем пункт Exit, нажимаем Enter

Полученные ответы пришлите по e-mail или Skype